企业网银购买理财产品操作手册

 1、增加投资理财流程(理财流程支持制单+复核,制单+主管,制单+复核+主管三种模式,按客 户需求自行选择)

操作: 主管盾-服务管理-流程管理-自定义流程, 业务类型选择"投资理财"点击下一步

| 尊敬的北京分行网络               | R体验客户004 (客)                 | 中号:BJ92682200101) | 王晔,您好! |      |       |       |      |      |        |       |       |      |          |           |
|-------------------------|------------------------------|-------------------|--------|------|-------|-------|------|------|--------|-------|-------|------|----------|-----------|
| 账户查询                    | 转账业务                         | 代发代扣              | 现金管理   | 缴费业务 | 服务管理  | 票据业务  | 国际业务 | Ð    |        |       |       |      |          |           |
| 信贷融资                    | 投资理财                         | 电子商务              | 财政社保   | 卡类业务 | 特色业务  |       |      |      |        |       |       |      |          |           |
| 待办业务                    | 操作员管理▼                       | 产品在线开通▼           | 流程管理▼  | 授权管理 | 个性设置▼ | 业务管理▼ | 修改密码 | e付通▼ | 外联平台管理 | 账户管理▼ | 信息中心▼ | 单据删除 | 外围平台权限设置 | 〖   网点业务▼ |
| 服务管理 > 流程<br>请选择<br>* ! | ≧管理 > 自定<br>业务类型<br>业务类型: ■  | 义流程<br>资理财        |        |      |       |       |      |      |        |       |       |      |          |           |
| 温馨提示<br>• 账户权限分配及       | <b>、</b><br>及流程设置操作 <b>提</b> | 下一步               |        |      |       |       |      |      |        |       |       |      |          |           |

到如下界面,输入交易密码,点击"增加流程"

| 尊敬的北京分行网络 | 限体验客户004 ( | 客户号:BJ92682200101) | 王晔,您好! |      |       |       |      |      |                |                         |
|-----------|------------|--------------------|--------|------|-------|-------|------|------|----------------|-------------------------|
| 账户查询      | 转账业务       |                    | 现金管理   | 缴费业务 | 服务管理  | 票据业务  | 国际业务 |      |                |                         |
| 信贷融资      | 投资理财       | 电子商务               | 财政社保   |      |       |       |      |      |                |                         |
| 待办业务      | 操作员管理      | /   产品在线开通▼        | 流程管理▼  | 授权管理 | 个性设置▼ | 业务管理▼ | 修改密码 | e付通▼ | 外联平台管理   账户管理▼ | 信息中心▼   单据删除   外围平台权限设置 |
| 服务管理 > 流和 | 呈管理 > 自;   | ē义流程               |        |      |       |       |      |      |                |                         |
|           |            | 未完成单据              |        |      |       | 流     | 程级别  |      |                | 功能操作                    |
|           |            |                    |        |      |       |       |      |      |                |                         |
| 请输入认证信息   |            |                    |        |      |       |       |      |      |                |                         |
| *         | 交易密码:      | •••••              |        |      |       |       |      |      |                |                         |
|           |            |                    |        |      |       |       |      |      |                |                         |

到如下界面,选中左侧制单员,点击"添加",制单员添加到右侧,点击页面下方"选定制 单员"

| 尊敬的北京分行网络 | 根体验客户004 (客) | ☆号:BJ92682200101)        | 王晔,您好! |      |       |       |      |             |        |       |       |      |          |       |
|-----------|--------------|--------------------------|--------|------|-------|-------|------|-------------|--------|-------|-------|------|----------|-------|
| 账户查询      | 转账业务         |                          | 现金管理   | 维费业务 | 服务管理  | 票据业务  | 国际业务 |             |        |       |       |      |          |       |
| 信贷融资      | 投资理财         | 电子商务                     | 财政社保   |      |       |       |      |             |        |       |       |      |          |       |
| 待办业务      | 操作员管理▼       | 产品在线开通▼                  | 流程管理▼  | 授权管理 | 个性设置▼ | 业务管理▼ | 修改密码 | e付通▼        | 外联平台管理 | 账户管理▼ | 信息中心▼ | 単据删除 | 外围平台权限设置 | 网点业务▼ |
| 服务管理 > 流和 | 呈管理 > 自定     | 义流程                      |        |      |       |       |      |             |        |       |       |      |          |       |
|           |              |                          |        |      |       |       |      |             |        |       |       |      |          |       |
|           |              |                          |        |      |       |       |      |             |        |       |       |      |          |       |
|           |              |                          |        |      |       |       | 请选择  | <b>隆操作员</b> |        |       |       |      |          |       |
|           |              | 制単(000001)<br>夏核(000002) |        |      |       |       | 漆    | ta          |        |       |       |      |          |       |
|           |              |                          |        |      |       |       |      | 除           |        |       |       |      |          |       |
|           |              |                          |        |      |       |       |      |             |        |       |       |      |          |       |
|           | -            | 政上级操作员                   | 选定制    | 单员   |       |       |      |             |        |       |       |      |          |       |

| 尊敬的北京分行网银 | (体验客户004 (客) | 中号:BJ92682200101) | 王晔,您好 <b>!</b> |      |       |       |             |           |               |           |                |    |
|-----------|--------------|-------------------|----------------|------|-------|-------|-------------|-----------|---------------|-----------|----------------|----|
| 账户查询      | 转账业务         |                   | 现金管理           | 缴费业务 | 服务管理  | 票据业务  | 国际业务        |           |               |           |                |    |
| 信贷融资      | 投资理财         | 电子商务              | 财政社保           |      | 特色业务  |       |             |           |               |           |                |    |
| 待办业务      | 操作员管理▼       | 产品在线开通•           | 流程管理▼          | 授权管理 | 个性设置▼ | 业务管理▼ | 修改密码        | e付通▼      | 外联平台管理   账户管理 | /   信息中心▼ | 单据删除   外围平台权限。 | 聞目 |
| 服务管理 > 流程 | 管理 > 自定:     | 义流程<br>章枝(000002) |                |      |       |       | 请选 <b>;</b> | 释操作员<br>加 |               |           | 創单(00001)      |    |
|           |              |                   |                |      |       |       |             | 除         |               |           |                |    |
|           |              |                   |                |      |       |       |             |           |               |           |                |    |

之后按客户需求,选择复核员或者选择主管,添加至右侧,点击"选定一级复核员",

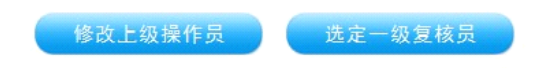

如只需要制单+复核或制单+主管模式,选定一级复核员后直接点击左上角结束定制,流程完成。如果需要制单+复核+主管模式,则如下图,将主管添加至右侧,点击"选定二级复核员", 再结束定制。

| 尊敬的北京分行网 | ]損体验容户004(容) | ヰ듁:BJ92682200101) | 王晔, 您好!   |      |       |       |      |       |        |       |       |        |                 |       |
|----------|--------------|-------------------|-----------|------|-------|-------|------|-------|--------|-------|-------|--------|-----------------|-------|
| 账户查询     | 转账业务         |                   | 现金管理      | 缴费业务 | 服务管理  | 票据业务  | 国际业务 |       |        |       |       |        |                 |       |
| 信贷融资     | 投资理财         | 电子商务              | 财政社保      |      |       |       |      |       |        |       |       |        |                 |       |
| 待办业务     | 操作员管理▼       | 产品在线开通            | ▼ │ 流程管理▼ | 授权管理 | 个性设置▼ | 业务管理▼ | 修改密码 | e付通▼  | 外联平台管理 | 账户管理。 | 信息中心。 | - 単掘剰除 | <b>外围平台权限设置</b> | 网点业务▼ |
| 服务管理 > 流 | 程管理 > 自定)    | 义流程               |           |      |       |       |      |       |        |       |       |        |                 |       |
|          |              |                   |           |      |       |       |      |       |        |       |       |        |                 |       |
| 操作负责程    |              |                   |           |      |       |       |      |       |        |       |       |        |                 |       |
| 制单员:     |              |                   |           |      |       |       |      | 制单(00 | 0001)  |       |       |        |                 |       |
| 第一级复核员:  |              |                   |           |      |       |       |      | 复核(00 | 0002)  |       |       |        |                 |       |
|          |              |                   |           |      |       |       |      |       |        |       |       |        |                 |       |
|          | _            |                   |           |      |       |       |      |       |        |       |       |        |                 |       |
|          | _            | 结束订制              |           |      |       |       |      |       |        |       |       |        |                 |       |
|          |              |                   |           |      |       |       | 请选择  | 葉作员   |        |       |       |        |                 |       |
|          |              | 主管(999999)        |           |      |       |       | 添加   | A     |        |       |       |        |                 |       |
|          |              |                   |           |      |       |       |      |       |        |       |       |        |                 |       |
|          |              |                   |           |      |       |       |      |       |        |       |       |        |                 |       |

注:如最后一级为主管,则会弹出如下提示,请直接点击确定,再点击结束定制,流程设置 完成

| Unina Constr    | uction Bank         |                   |        |      |       |       |          |        |          |       |       |      |          |        |
|-----------------|---------------------|-------------------|--------|------|-------|-------|----------|--------|----------|-------|-------|------|----------|--------|
| 尊敬的北京分行网络       | 県体验客户004(客 <i>)</i> | 中号:8392682200101) | 王晔,您好! |      |       |       |          |        |          |       |       |      |          |        |
| 账户查询            | 转账业务                |                   | 现金管理   | 缴费业务 | 服务管理  | 票据业务  | 国际业务     |        |          |       |       |      |          |        |
| 信贷融资            | 投资理财                |                   | 财政社保   |      | 特色业务  |       |          |        |          |       |       |      |          |        |
| 待办业务            | 操作员管理▼              | 产品在线开通▼           | 流程管理▼  | 授权管理 | 个性设置▼ | 业务管理▼ | 修改密码     | e付通▼   | 外联平台管理   | 账户管理▼ | 信息中心▼ | 単振删除 | 外围平台权限设] | 盘   网点 |
| 服务管理 > 流和       | 呈管理 > 自定)           | 义流程               |        |      |       |       |          |        |          |       |       |      |          |        |
| 操作员流程           |                     |                   |        |      |       | 来自网页的 | 的满意      |        | ×        |       |       |      |          |        |
| 制单员:<br>第一级复核员: |                     |                   |        |      |       | A     | 主管只能出现在的 | 配一级流程当 | 4中,请结束定制 |       |       |      |          |        |
| 第二级复核员:         |                     |                   |        |      |       |       |          |        | 确定       |       |       |      |          |        |
|                 |                     | 结束订制              |        |      |       |       |          |        |          |       |       |      |          |        |
|                 |                     |                   |        |      |       |       | 请选择      | 操作员    |          |       |       |      |          |        |
|                 |                     |                   |        |      |       |       | 添加       | 1      |          |       |       |      |          |        |
|                 | _                   | 8改上级操作员           | 选定三条   | 设复核员 |       |       |          |        |          |       |       |      |          |        |

2、 增加账户理财权限

操作: 主管盾在投资理财-理财产品-理财服务设置-账户权限维护, 勾选企业账号点击增加

| 尊敬的北京分行网線体验署      | 客户004 (客户号:BJ92682200101)                           | )王晔,您好 <b>!</b> |       |       |                                       |                 |        |                         |                          | の提供                         |
|-------------------|-----------------------------------------------------|-----------------|-------|-------|---------------------------------------|-----------------|--------|-------------------------|--------------------------|-----------------------------|
| 账户查询 🕴            | 诗账业务 代发代扣                                           | 現金管理            | 缴费业务  | 服务管理  | 票据业务                                  | 国际业务            |        |                         |                          | 88                          |
| 信贷融资 主            | 投资理财 电子离务                                           | 财政社保            |       |       |                                       |                 |        |                         |                          |                             |
| <u>基金业</u> 务▼   证 | [券账户管理》   理财产品。                                     | • │ 定期存款•       | 通知存款• | 协定存款▼ | 期货业务▼                                 | 畫存管▼            | 代理贵金属* | 代理保险*                   |                          |                             |
| 投资理财 > 理财产品       | 品 > 理财服务设置                                          |                 |       |       |                                       |                 |        |                         |                          |                             |
| 账户权限维护            | 机构资料信息理财服                                           | 服务签约            |       |       |                                       |                 |        |                         |                          |                             |
|                   |                                                     |                 |       |       |                                       |                 |        |                         |                          |                             |
| 请法择要增加权限的账户       | 4                                                   |                 |       |       |                                       |                 |        |                         |                          |                             |
| 请选择要增加权限的账户       | 藤号                                                  |                 |       |       | 账户名称                                  |                 |        | 币种                      | 开户机构                     | 账户类型                        |
| 诸选择要增加权限的账户       | a<br>账号<br>110010288000510042                       | 160             |       |       | <b>账户名称</b><br>北京分行网银体验               | 富/户004          |        | <b>币种</b><br>人民而        | 开户机构                     | <b>账户类型</b><br>望约账户         |
| 请这将要增加权限的账户       | a<br>勝号<br>110010288000530042<br>110010288000530042 | 284             |       |       | <b>账户名称</b><br>北京分行网银体验<br>北京分行网银体验   | 客户004<br>8户0041 |        | <b>币种</b><br>人民币<br>人民币 | 开户机构<br>-<br>建行北京分行营业部柜台 | <b>勝卢卖型</b><br>登约账户<br>登约账户 |
| 諸連得要增加权限的殊产       | ・<br>勝号<br>110010288000550041<br>110010288000550041 | 280             |       |       | <b>账户名称</b><br>北京分行网银体验研<br>北京分行网银体验研 | 客户004<br>8户0041 |        | <b>而神</b><br>人民币<br>人民币 | 开户机构<br>-<br>建行北京分行营业部柜台 | <b>陈户类型</b><br>至时陈户<br>至时陈户 |

## 增加成功

| 尊敬的北京分行同时          | 県体验客户004 (客户)                 | ₿:BJ92682200101              | ) 王晔,您好!             |         |       |       |      |                | の提案                     |
|--------------------|-------------------------------|------------------------------|----------------------|---------|-------|-------|------|----------------|-------------------------|
| 账户查询               | 转账业务                          |                              |                      | 缴费业务    | 服务管理  | 票据业务  | 国际业务 |                | 88                      |
| 信贷融资               | 投资理财                          |                              | 财政社保                 |         |       |       |      |                |                         |
| 基金业务▼              | 证券账户管理                        | 理财产品                         | •   定期存款•            | ┃ 通知存款▼ | 协定存款▼ | 期货业务▼ | 盦存管▼ | 代理贵金属*   代理保险* |                         |
| 投资理财 > 理要          | 村产品 > 理财服                     | 务设置<br>尊敬的客户<br>交易纪<br>您已成功者 | ª:<br>吉果:操作<br>‱⊮户权限 | "成功!    |       |       |      |                |                         |
| •中国建设<br>92017 All | 操行 版权所有<br>Bights Reserved by | Chine Constructio            | m Bank               |         |       |       |      |                | 有任何疑问:请教地16533或联系团的第户位理 |

3、理财产品购买

操作:制单员登录点击投资理财-理财产品-理财产品交易制单

| 账户查询       | 转账业务   | 代发代扣  | 现金管理   | 缴费业务     | 票据业务  | 国际业务   | 信贷融资 | Ð |
|------------|--------|-------|--------|----------|-------|--------|------|---|
| 投资理财       | 电子商务   | 财政社保  | 服务管理   | 特色业务     |       |        |      |   |
| 基金业务▼      | 理财产品▼  | 协定存款▼ | 期货业务▼  | 鑫存管▼   代 | 理贵金属▼ | 代理保险▼  |      |   |
| 投资理财 > 理财产 | 理财产品查询 |       |        |          |       |        |      |   |
| 认购额度预约     | 理财产品交易 | 制单财产品 | 申购 理财产 | 品赎回 理    | 财产品撤销 | 自动理财签约 | 单据删除 |   |

可选择进行:理财产品认购、理财产品申购、理财产品赎回操作,点击需要的理财产品后的 申购(购买前请认真查看理财产品说明书)

| 投资理财 > 理财产品 > 理财产品交易制单 |        |      |              |              |         |         |        |       |         |      |     |       |
|------------------------|--------|------|--------------|--------------|---------|---------|--------|-------|---------|------|-----|-------|
| 认购额度预约 理财产品认购 理财产品申购   | 理财产品赎用 | 理财产品 | 酸简 自动理财签     | 约单据删除        |         |         |        |       |         |      |     |       |
| The share and the      |        |      |              |              |         |         |        |       |         |      |     |       |
| 可申购产面列表                |        |      |              |              |         |         |        |       |         |      |     |       |
| 产品名称                   | 产品类型   | 币种   | 起点金额         | 递增金额         | 起点费率    | 赎回费率    | 期限     | 预期收益率 | 净值      | 净值日期 | 说明书 | 操作    |
| 乾元资产组合型保本理财产品(按周开放型)   | 其他类    | 人民币  | 100, 000. 00 | 100, 000. 00 | 0.00000 | 0.00000 | 1615天  | 0.00  | 1.00000 |      | 查看  | 申购 挂单 |
| 乾元保本理财产品(按月开放型)2013第4期 | 其他类    | 人民币  | 100,000.00   | 100,000.00   | 0.00000 | 0.00000 | 1522天  | 0.00  | 1.00000 |      | 查看  | 申购 挂单 |
| 乾元保本理财产品(按月开放型)2013第5期 | 其他类    | 人民币  | 100, 000. 00 | 100,000.00   | 0.00000 | 0.00000 | 1482天  | 0.00  | 1.00000 |      | 查看  | 申购 挂单 |
| 乾元保本理财产品(按月开放型)2013第6期 | 其他类    | 人民而  | 100, 000. 00 | 100,000.00   | 0.00000 | 0.00000 | 1475天  | 0.00  | 1.00000 |      | 查看  | 申购 挂单 |
| 乾元保本理财产品(按月开放型)2013第7期 | 其他齿    | 人民币  | 100, 000. 00 | 100, 000. 00 | 0.00000 | 0.00000 | 1468天  | 0.00  | 1.00000 |      | 查看  | 申购 挂单 |
| "乾元-日鑫月溢"(按日)开放式理财产品   | 其他类    | 人民币  | 100, 000. 00 | 10,000.00    | 0.00000 | 0.00000 | 1081个月 | 0.00  | 1.00000 |      | 查看  | 申购 挂单 |
| "乾元-日日鑫高"(按日)开放式理财产品   | 其他类    | 人民而  | 50, 000. 00  | 1,000.00     | 0.00000 | 0.00000 | 2921天  | 0.00  | 1.00000 |      | 世香  | 申购 挂单 |
|                        |        |      |              |              |         |         |        |       |         |      |     |       |
|                        |        |      |              |              |         |         |        |       |         |      |     |       |
|                        |        |      |              |              |         |         |        |       |         |      |     |       |

点击"申购",可购买"乾元-日鑫月溢"(按日)开放式理财产品"

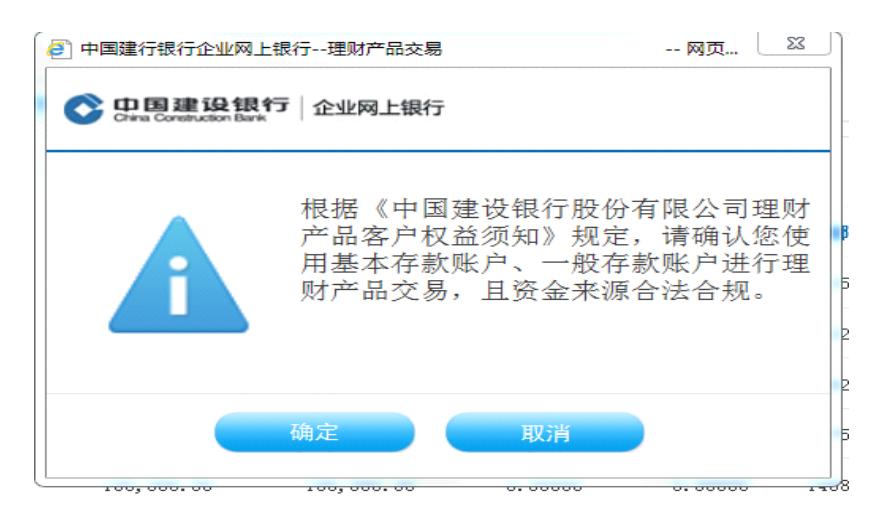

填写需要购买的金额,点击确定,输入交易密码再进行确认,提示制单成功

| 账户查询                        | 转账业务           | 代发代扣               | 现金管理        | 缴费业务      | 票据业务   | 国际业务  | 信贷融资 |                   |  |                   |   |
|-----------------------------|----------------|--------------------|-------------|-----------|--------|-------|------|-------------------|--|-------------------|---|
| 投资理财                        | 电子商务           | 财政社保               | 服务管理        | 特色业务      |        |       |      |                   |  |                   |   |
| 基金业务▼                       | 理财产品▼          | 协定存款▼              | 期货业务▼       | 鑫存管▼   代  | \理贵金属▼ | 代理保险▼ |      |                   |  |                   |   |
| }资理财 > 理财产                  | "品 > 理财产品      | 交易制单               |             |           |        |       |      |                   |  |                   |   |
| 选择银行账户:                     | 6              | 110010051000569998 | 01 网银测试户 人民 | 民币 前门会计柜台 |        |       | 140  | ali ata (an 1     |  |                   |   |
| 交易类型:                       | ¢.             | 申购                 |             |           |        | 产品编号: |      | 61 <u>32</u> .001 |  | ZH072011001000Y01 |   |
| 产品名称:                       |                | "乾元-日鑫月溢"(护        | (日) 开放式理财产品 |           |        | 产品类型: |      |                   |  | 其他类               |   |
| 币种:                         |                | 、民市                |             |           |        | 期 限:  |      |                   |  | 1081个月            |   |
| 起点金额:                       | 1              | 00, 000. 00        |             |           |        | 递增金额: |      |                   |  | 10,000.00         |   |
| 起点费率:                       | 0              | . 00000            |             |           |        | 赎回费率: |      |                   |  | 0.00000           |   |
| 净值:                         | 1              | . 00000            |             |           |        | 净值日期: |      |                   |  |                   |   |
| 预期收益率:                      | 0              | . 00               |             |           |        | 收益支付  | 5式:  |                   |  | 不定期               |   |
| 分红方式:                       | 3              | 现金分红 🗸             |             |           |        | 申购金额: |      |                   |  |                   | • |
| 注:对购买产品的<br>于专项拨款、银行<br>谨慎。 | 资金如来源<br>借款的,请 |                    |             |           |        |       |      |                   |  |                   |   |

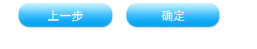

界级的北京方11P3上楼11期间户123(音广写:P0](8582#03)57三,忽然

复核员登录点击投资理财-理财产品-理财产品交易复核

|      | 尊敬的XXX(客户号:                   | PPPPP) 操作员,您效                                    | <u>7</u> !                 |                                                                                                  |                                      |       |                            |                                             |                                                      |                                                    |              |                  |                                                       |                                                                      |
|------|-------------------------------|--------------------------------------------------|----------------------------|--------------------------------------------------------------------------------------------------|--------------------------------------|-------|----------------------------|---------------------------------------------|------------------------------------------------------|----------------------------------------------------|--------------|------------------|-------------------------------------------------------|----------------------------------------------------------------------|
|      | 账户查询                          | 转账业务                                             | 代发代扣                       | 企业级代收付                                                                                           | 现金管理                                 | 缴费业务  | 票据业务                       | 国际业务                                        | ◆全部功能                                                |                                                    |              |                  |                                                       |                                                                      |
|      | 信贷融资                          | 电子商务                                             | 投资理财                       | 财政社保                                                                                             |                                      | 服务管理  | 特色业务                       |                                             |                                                      |                                                    |              |                  |                                                       |                                                                      |
|      | 债券业务▼<br>投资理财 > 理财<br>理财产品交易参 | 基金业务▼  <br>产品 > 理财产<br>該 単振馬                     | 证券账户管理▼<br>品交易复核<br>條      | 理财产品▼<br>理财产品重问<br>理财产品交易                                                                        | <u>定期</u> 存款▼<br><sup>前</sup><br>別复核 | 通知存款▼ | 协定存款▼                      | 期货业务▼                                       | 鑫存管▼   代                                             | 理贵金属▼                                              |              |                  |                                                       |                                                                      |
|      |                               |                                                  |                            |                                                                                                  |                                      |       |                            |                                             |                                                      |                                                    |              |                  |                                                       |                                                                      |
|      | 选择                            | 凭证号                                              | 交易类                        | 면                                                                                                | 账号                                   |       | ŕ                          | 品名称                                         | 币种                                                   | 预约金额                                               | 交易金额         | 赎回份额             | 制单日期                                                  | 单据状态                                                                 |
|      | 选择<br>◎ 01                    | 凭证号<br>10010003800                               | <sub>类最交</sub><br>如中       | #<br>]                                                                                           | 账号                                   | "乾元-  | キ<br>日日鑫高"(接               | -品名称<br>(日)开放式理财;                           | 币种<br><sup>12</sup> 品 人民币                            | 預约金額<br>50,000.00                                  | 交易金额<br>——   | 赎回份额<br>——       | 制单日期<br>2010-05-10                                    | <b>单据状态</b>                                                          |
| 1012 | 选择<br>◎ 01<br>◎ 01            | <b>凭证号</b><br>10010003800                        | 交易奏続<br>申 账<br>认购例约3       | 型<br>J<br>ce更                                                                                    | 账号<br>— —<br>— —                     | "乾元-  | م<br>( <u>)</u><br>(#大**   | "品名称<br>(日)开放式理财;<br>皮" 2010第2期             | 市种           上         人民市           人民市         人民市 | <b>预约金额</b><br>50,000.00<br>60,000.00              | 交易金額<br>     | 赎回份额<br>——<br>—— | <b>制单日期</b><br>2010-05-10<br>2010-05-10               | 单据状态<br>复核中<br>复核中                                                   |
|      | 法择 〇 01 〇 01 〇 01 〇 01        | 凭证号<br>00010003800<br>00010003801<br>00010003802 | 交易类<br>中 则<br>认购预约<br>认购预约 | 型<br>2<br>2<br>2<br>2<br>2<br>2<br>2<br>2<br>2<br>2<br>2<br>2<br>2<br>3<br>3<br>3<br>3<br>3<br>3 | 账号<br><br>                           | "乾元-  | م<br>田園鑫高"(拼<br>"大事<br>"大事 | 品名称<br>(田) 开放式理财)<br>次"2010第2期<br>次"2010第3期 | 市种       本品     人民币       人民币       人民币              | <b>预约金额</b><br>50,000.00<br>60,000.00<br>70,000.00 | 交易金額<br><br> | 赎回份额<br><br>     | <b>制单日期</b><br>2010-05-10<br>2010-05-10<br>2010-05-10 | 単振状态         夏核中           夏核中         夏核中           夏核中         夏核中 |

对此笔单据进行复核操作,确认证书、输入 U 盾密码,提示操作成功。按流程如需要主管审批则需要登录主管盾进行审批操作。

| 信贷融资 电子商务                            | 投资理财                                        | 财政社保 卡类业务                         | 服务管理 特色业务     |               |                                       |
|--------------------------------------|---------------------------------------------|-----------------------------------|---------------|---------------|---------------------------------------|
| 债券业务▼   基金业务▼                        | ↓ 证券账户管理▼                                   | 理财产品▼   定期存款▼                     | 通知存款▼   协定存款▼ | 期货业务▼   鑫存管▼  | 代理贵金属▼                                |
| §资理财 > 理财产品 > 理                      | 财产品交易复核                                     |                                   |               |               |                                       |
| 自动理财签约复核                             |                                             |                                   |               |               |                                       |
| <b>立层</b> 类型。                        | 自动理时效约                                      |                                   |               | 产只类刑.         | 招资组合刑                                 |
| 之 (5) 关 <b>三</b> :                   | 20100426001                                 |                                   |               | 产品名称:         | "乾元-日日愈喜"(按日)开放式理财产品                  |
| 市 种:                                 | 人民币                                         |                                   |               | 期 限:          | *676 山口226 (1X山771)(X)(4290) 山<br>3个月 |
| 起点金额:                                | 50,000.00                                   |                                   |               | 递增金额:         | 1,000.00                              |
| 银行账号:                                | 3300161353****02069                         |                                   |               | 账户名称:         | ***汽车有限公司                             |
| 分红方式:                                | 现金分红                                        |                                   |               | 投资方式:         | 固定金額                                  |
| 投资金额:                                | 50,000.00                                   |                                   |               | 账户最低保留余额:     | 50,000.00                             |
| 制单员姓名:                               | 小宝                                          |                                   |               | 制单日期:         | 2010-05-10 14:20:00                   |
| 是否通过:                                | <ul> <li>● 复核通过</li> <li>● 复核不通过</li> </ul> |                                   |               |               |                                       |
| 请选择下级复核员:                            | 小王 m                                        |                                   |               |               |                                       |
|                                      | 上一步                                         | <u>确认</u><br>m =   m th 在 ==   京t |               |               |                                       |
| ₩₩₩₩₩₩₩₩₩₩₩₩₩₩₩₩₩₩₩₩₩₩₩₩₩₩₩₩₩₩₩₩₩₩₩₩ | ·刀*   虹方珠/音·<br>理财产只办且复核                    | £*   J£%]) nn*   XE#              | 如什教•   通知什教•  | 欧正行狼▼   朔莫亚力▼ | 盤竹目*   八珪贝亚属*                         |
|                                      | 注例) m × 勿支核                                 |                                   |               |               |                                       |
| 提示                                   | 尊敬的者<br>理财<br>凭证号:                          | 沪:<br>产品交易复核成<br>000014092690     | 功!            |               |                                       |
|                                      | 返回                                          |                                   |               |               |                                       |

交易成功